## Ajouter, modifier ou supprimer une signature

Vous avez la possibilité d'ajouter ou de modifier la signature d'un professeur ou d'un autre personnel afin de signer électroniquement certains documents générés avec *Pégase*.

Pour ce faire, cliquez sur l'image de la signature (①) et allez chercher la signature sur votre disque dur.

Pour supprimer la signature, cliquez sur le bouton **Supprimer** (Q).

| Pégase                                                                                                    | G |
|----------------------------------------------------------------------------------------------------|---|
| Accueil Personnes + Au quotidien + Comités, commissions, conseils, ESS + Organisation + Liens externes + Administration + Votre compte |   |
| Accueil > Professeurs > Modifier un(e) professeur(e)                                                                                   |   |
|                                                                                                    |   |
| SIGNATURE ÉLECTRONIQUE Doit être au format JPG et de largeur minimale de 500px 👔 0.0900000                                             |   |
| Informations complémentaires                                                                                                    |   |
| INFORMATIONS COMPLÉMENTAIRES                                                                                                    |   |
|                                                                                                    |   |
|                                                                                                    |   |
|                                                                                                    |   |
|                                                                                                    |   |
|                                                                                                    |   |
| 💾 SAUVEGARDER                                                                                                    |   |
|                                                                                                    |   |

## Remarque

La signature doit être au format JPG et de largeur minimale de 500 px.